## App chiica

## Forma de Mudar do Cartão para o App

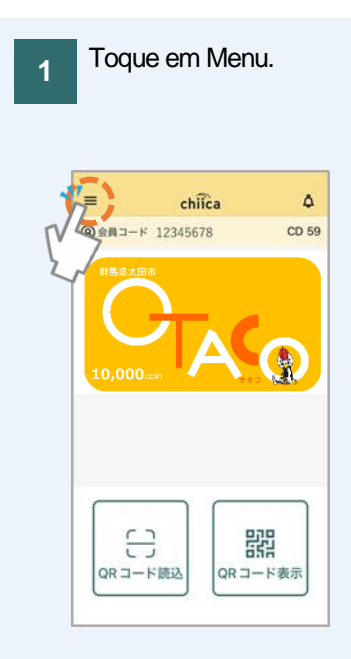

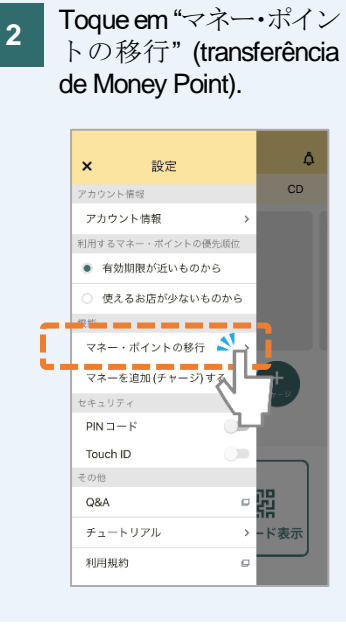

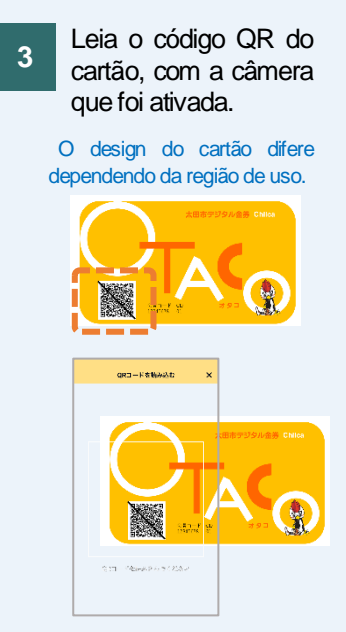

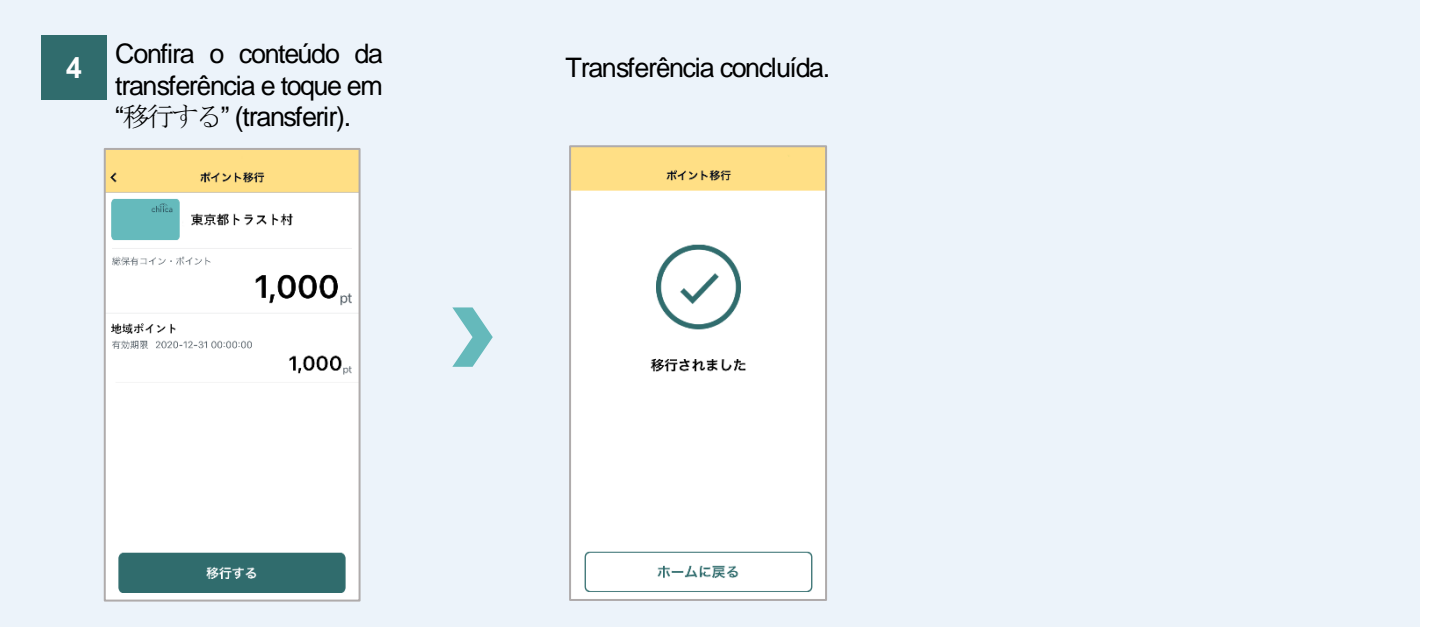

太田市役所産業政策課・「chica アプリ カードからアプリへの移行方法」・ポルトガル語版